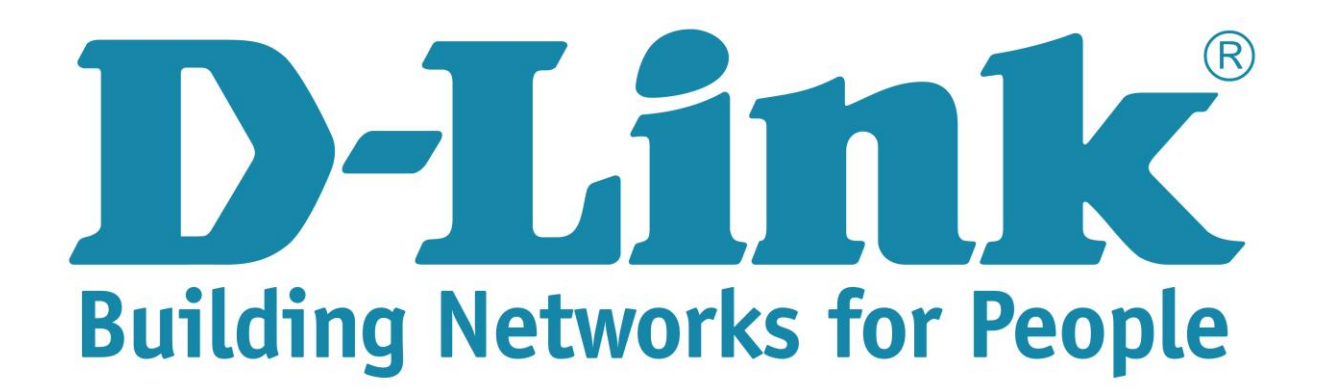

**Step 1**: Open your Internet browser (ex. Internet Explorer, Mozilla, Google Chrome, Safari) and type in the Routers IP address in the address bar and press enter. (Default IP 192.168.1.1).

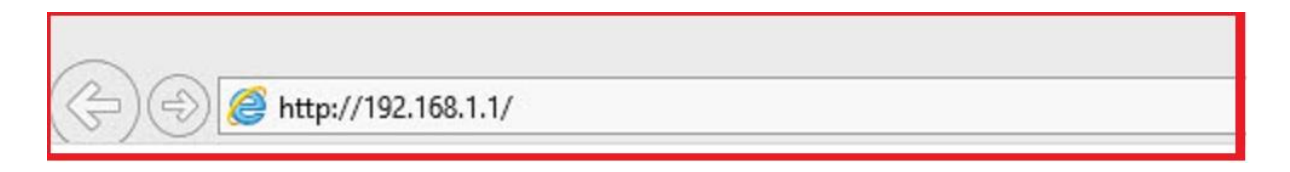

**Step 2**: Type in the User Account Credentials for the router. By default the Username is: admin and the Password is: admin

| → → ▲ http://192.168.1.1/                                                                                  | P ~ X ○ Waiting for 192.168.1.1 ×                                                                                                    |  |  |  |
|----------------------------------------------------------------------------------------------------|----------------------------------------------------------------------------------------------------|--|--|--|
| This page can't be                                                                                         | e displayed                                                                                                    |  |  |  |
| Make sure the web address http://www.msn.com                                                               | is correct.                                                                                                    |  |  |  |
| <ul> <li>Look for the page with your search engine.</li> <li>Refeat the page is a fave given to</li> </ul> | Windows Security                                                                                                    |  |  |  |
| Kerresh the page in a few minutes.      Fix connection problems                                            | iexplore.exe<br>The server 192.168.1.1 is asking for your user name and password. The<br>server reports that it is from index.htm.<br>Warning: Your user name and password will be sent using basic<br>authentication on a connection that isn't secure. |  |  |  |
| (lowecase)                                                                                                 | admin Remember my credentials                                                                                                    |  |  |  |
| Password : admin<br>(lowecase)                                                                             | OK Cancel                                                                                                    |  |  |  |

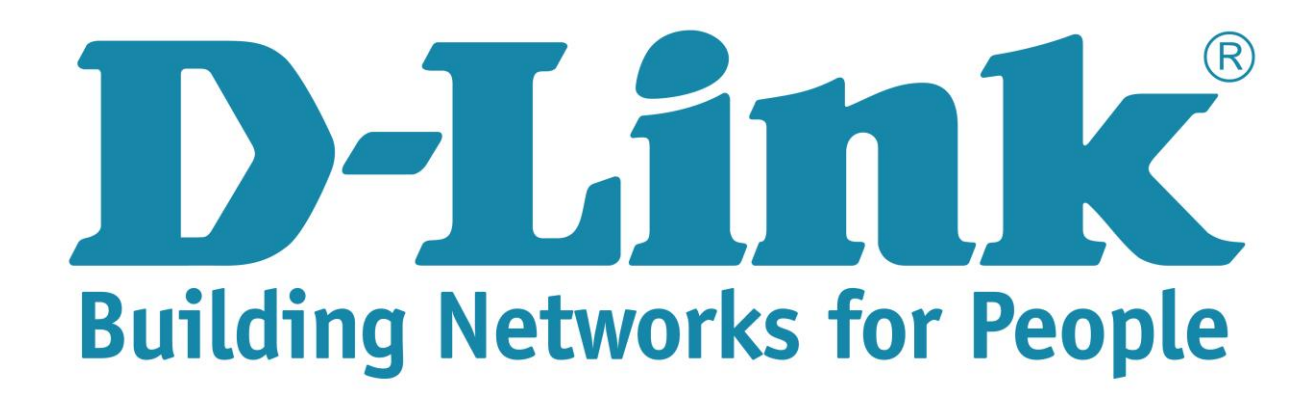

**Step 3**: On the left side of the screen after login successful, click on internet setup.

| ← → @ http://192.168.1.1/ |                                                                                     |                                                                                                    | 5 - Q                                                                                                    | aDSL Router                                                                                                    | ×                                                                                                    |                                                                                                    |
|---------------------------|-------------------------------------------------------------------------------------|----------------------------------------------------------------------------------------------------|----------------------------------------------------------------------------------------------------|----------------------------------------------------------------------------------------------------|----------------------------------------------------------------------------------------------------|----------------------------------------------------------------------------------------------------|
|                           | Product Page: DSL-274                                                               | ou<br>K                                                                                                    |                                                                                                    |                                                                                                    | Fir                                                                                                    | mware Version: ME_1.02                                                                                                    |
|                           | DSL-2740U                                                                           | SETUP                                                                                                    | ADVANCED                                                                                                    | MAINTENANCE                                                                                                    | STATUS                                                                                                    | HELP                                                                                                    |
|                           | Wizard<br>Local Network<br><u>Internet Setup</u><br>Wireless Setup<br>Time and Date | SETTING UP YO<br>There are two wavs:<br>Channel Config<br>ATM Settings<br>ADSL Settings<br>PVC Auto Search<br>FOU Can Ose this W2<br>Internet. You will be<br>up and running. Clic<br>Note: Before launch<br>the Quick Installation | UR INTERNET To set up your Internet conne<br>zard or you can manually cor<br>J have your ISP's connection IECTION WIZARD Ard for assistance and quick of<br>presented with step-by-step<br>k the button below to begin. Setup ing the wizard, please ensure<br>in Guide included with the rout | ection. You can use the We<br>hfigure the connection.<br>settings first if you choose<br>connection of your new D-L<br>instructions in order to get<br><u>Wizard</u><br>e you have correctly followe<br>ter. | b-based Internet<br>manual setup.<br>Ink Router to the<br>your Internet connection<br>ed the steps outlined in | Helpful Hints<br>First time users are<br>recommended to run the<br>Setup Wizard. Click the<br>Setup Wizard. Click the<br>Setup Wizard button<br>and you will be guided<br>step by step through the<br>process of setting up<br>your ADSL connection.<br>If you consider yourself<br>an advanced user or<br>have configured a router<br>before, click<br>Setup 5. Internet<br>Setup to input all the<br>settings manually.<br>More |
|                           | BROADBAND                                                                           |                                                                                                    |                                                                                                    |                                                                                                    |                                                                                                    |                                                                                                    |

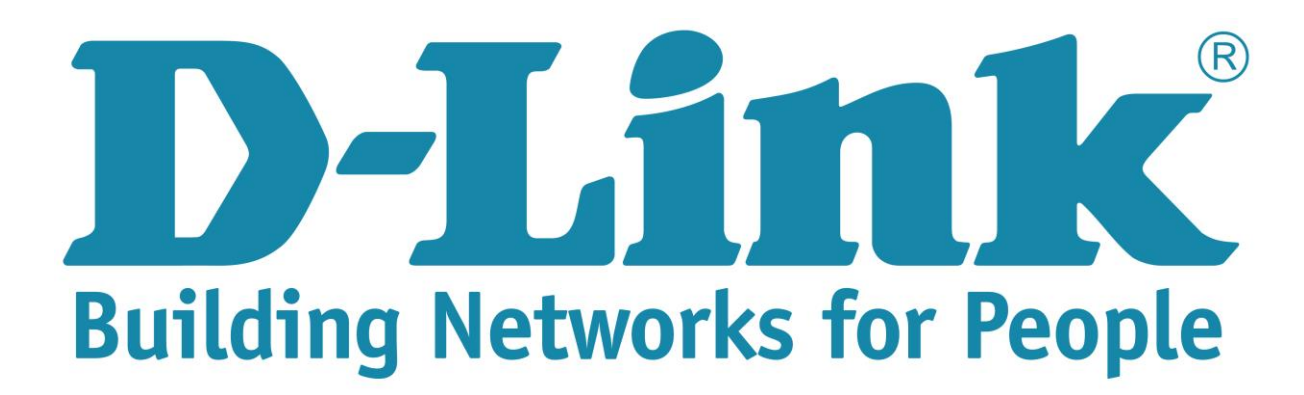

**Step 4**: Change the following setting for the PPPoE connection: (See picture below)

- 1. WAN Physical Type: must be on "ADSL WAN"
- 2. Default route Selection: Auto
- 3. Channel Configuration:
  - 3.1. VPI: 8 (Default is 0) VCI: 35 (default blank)
  - 3.2. Encapsulation: LLC
  - 3.3. Channel Mode: PPPoE (Default setting is Bridging)
  - 3.4. Enable NAPT, must be tick!
  - 3.5. 802.1q: Disable
  - 3.6. IP Protocol: Ipv4
  - 3.7. PPP Setting: Username (ISP username. Ex guest@telkomadsl) Password: (ISP ADSL Password Ex. guest)
  - 3.8. Type: Continuous (allows for connection to be on permanent).

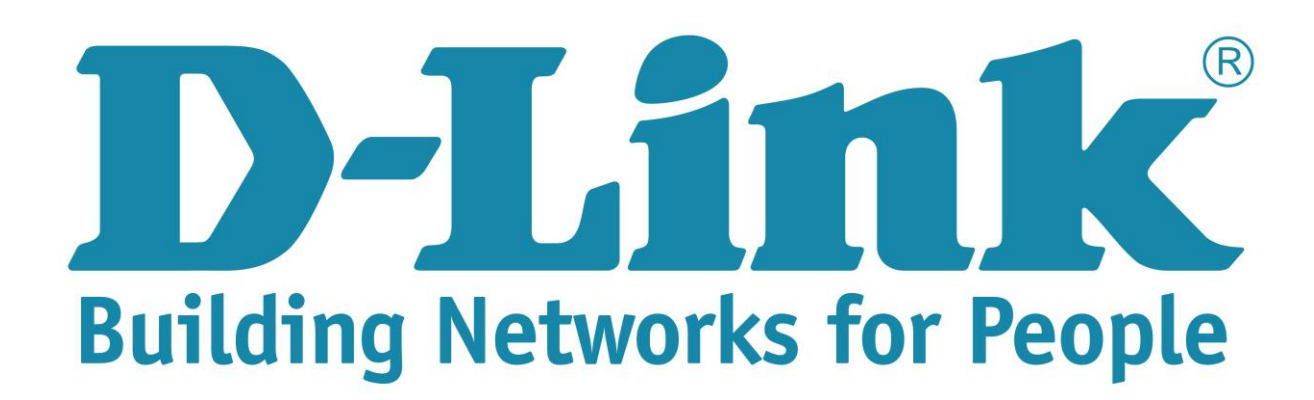

3.9. Scroll down and click on add to save the configuration.

| ← <                                | P → C @ ADSL Router ×                                                                                                    |
|------------------------------------|----------------------------------------------------------------------------------------------------|
| Internet Setup<br>Wireless Setup   | This page is used to configure the parameters for the channel operation modes of your ADSL<br>Modem/Router. Note : When connect type of PPPoE and PPPoA only is "Manual", the "Connect" and<br>"Disconnect" button will be enable. |
| WAN Physical type: ADSthe and Date | WAN PHYSICAL TYPE                                                                                                    |
| WAN                                | WAN Physical Type:  ADSL WAN C Ethernet WAN Please take care when entering your username and password as these are                                                                                                    |
| Default Route Selection:           | DEFAULT ROUTE SELECTION Case sensitive. The<br>majority of connection<br>issues are caused by                                                                                                    |
| Auto                               | Default Route Selection:  Auto Specified                                                                                                    |
| VPI: 8 VCI: 35                     | CHANNEL CONFIGURATION Note: Be sure to restart<br>the router for the new                                                                                                    |
|                                    | VPI: 8 VCI: 35 Encapsulation: O LLC O VC-Mux effect.                                                                                                    |
| Channel Mode: PPPoE                | Channel Mode:       PPPoE       ✓       Enable NAPT:       ✓       Enable IGMP:          802.1q:       O lisable       ○ Enable       VLAN ID(1-4095):       ○       ○       Enable NAP       If re                                |
| Ip Protocol: Ipv4                  | IP Protocol: Ipv4                                                                                                    |
|                                    | PPP Settings: User Name: t@telkomadsl Password: ••••• *                                                                                                    |
| ISP username and                   | Type: Continuous Idle Time (min):                                                                                                    |
| Password                           | Settings: Type: Fixed IP                                                                                                    |
| Type: Continuous                   | Local IP<br>Address: Address:                                                                                                    |
|                                    | Netmask:                                                                                                    |
|                                    | Default Route: Disable Enable O Auto                                                                                                    |
|                                    | Unnumbered                                                                                                    |
|                                    |                                                                                                    |
|                                    | Connect Disconnect Add Modify Delete Undo Refresh                                                                                                    |

Note: You will see a red internet light after adding the internet connection, but the internet light will go green after a few second if ISP Username and Password is correct.